## Accessing a 1098-T Form in myCI:

## Login:

- 1. Log on to <u>https://myci.csuci.edu</u> or connect through <u>www.csuci.edu</u> and click on the myCI icon.
- 2. Sign in using your User ID and password. If you forget your password, click "Forgot Password" and follow the instructions.
- 3. After entering your myCI, click on "CI Records" under "My Links". This will take you to your self-service page.

| Dolphin Name          |         |  |
|-----------------------|---------|--|
|                       |         |  |
| Dolphin Password      |         |  |
|                       |         |  |
|                       |         |  |
|                       | Sign in |  |
| Reset Password   Help |         |  |
|                       |         |  |

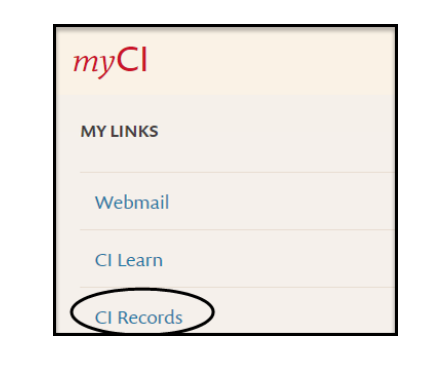

## Accessing the 1098-T form:

4. Go to the Finances section of the page and click on the drop down menu to choose "view 1098-T" then click on the double arrow button to the right.

| My Account                          | Account Summar     | Account Summary   |  |  |  |  |
|-------------------------------------|--------------------|-------------------|--|--|--|--|
| Account Inquiry<br>Enroll In Direct | You owe 3,301.0    | You owe 3,301.00. |  |  |  |  |
| Deposit                             | Due Now            | 1,123.66          |  |  |  |  |
| Financial Aid                       | Future Due         | 2,177.34          |  |  |  |  |
| View Financial Aid                  |                    |                   |  |  |  |  |
| Accept/Decline Awards               | Currency used is U | S Dollar.         |  |  |  |  |
|                                     |                    |                   |  |  |  |  |
| View 1098-T                         | *Important Student | Fee Information   |  |  |  |  |

## Accessing a 1098-T Form in myCI:

- 5. Click on the appropriate tax year to populate the form.
  - a. <u>Caution</u>: If you experience issues, please follow the instructions under "Note"

Additional Information:

Please visit <u>www.csuci.edu/sbs</u> for the most current information about the 1098-T form.

| (                            | Account Ingu                                                | in                                  | Account S                      | anvioas          |                     |
|------------------------------|-------------------------------------------------------------|-------------------------------------|--------------------------------|------------------|---------------------|
| Account inquiry              |                                                             | Account s                           | Account Services               |                  |                     |
| enroll in payment plan       |                                                             | 1098t tax                           | form                           |                  |                     |
|                              |                                                             |                                     |                                |                  |                     |
| View 100                     | )8-T                                                        |                                     |                                |                  |                     |
|                              |                                                             |                                     |                                |                  |                     |
| Years listed                 | d indicate which                                            | 1098-T statemer                     | its are available for you to a | access. Pleas    | e<br>Slick          |
| the Tax Yes                  | ar hyperlink to v                                           | iew the 1098-T 1                    | Fuition Statement. To view     | the details, cli | ick                 |
| the Box An                   | nount Tab. View                                             | the details by c                    | licking on the hyperlink on t  | he Amount fie    | ld.                 |
| Note:                        |                                                             |                                     |                                |                  |                     |
| 1. If you u                  | ise a pop up blo                                            | cker, you will hav                  | ve to disable it to display yo | ur 1098-T.       |                     |
| 2. If there                  | is no hyperlink                                             | for the amounts,                    | detail information is not av   | ailable. Pleas   | e                   |
| contact you                  | IF BUISALS OTTICE                                           | e snould you nee                    | d more information.            |                  |                     |
| View 1098-                   | ٠T                                                          |                                     |                                |                  |                     |
| General                      | Box <u>A</u> mount                                          |                                     |                                |                  |                     |
| Tax Year                     | Version                                                     | Federal Tax ID                      | Institution                    | Printed Date     | Transmittal<br>Date |
| 2016                         | Original                                                    | 912153805                           | Cal State Channel Islands      |                  |                     |
| $\sim$                       |                                                             |                                     |                                |                  |                     |
|                              |                                                             |                                     |                                |                  |                     |
|                              |                                                             |                                     |                                |                  |                     |
| Annual T                     |                                                             |                                     |                                |                  |                     |
| Account Inc                  | quiry Account                                               | Services                            |                                |                  |                     |
| Account Inc<br>Enroll In Pay | <mark>quiry <u>Account</u><br/>ment Plan <u>1098</u></mark> | <mark>Services</mark><br>t Tax Form |                                |                  |                     |
| Account Inc                  | quiry Account                                               | Services<br>t Tax Form              |                                |                  |                     |